## ΡΔΧΤΘΝ **DELETING UPLOADED** LIVE **DOCUMENTS FROM** THE CLOUD SERVER

Please make sure that any documents that you delete aren't attached to a transaction.

You can delete any uploaded documents by clicking on the 'From Server to PC' icon at the top of the screen (by clicking on the grey tab with the down arrow at the top of the web browser screen). It's the icon with the cloud and the down arrow.

| ← → C (25 online.paxsoft.co.uk/software/html5.html                       |                                                                                                    |                                                                                         |                     |
|--------------------------------------------------------------------------|----------------------------------------------------------------------------------------------------|-----------------------------------------------------------------------------------------|---------------------|
|                                                                          |                                                                                                    |                                                                                         |                     |
|                                                                          | File Download                                                                                                    | <b>*</b>                                                                                | ×                   |
| u will then see a File Download window:-                                 | ← → × ↑ 💻 > This PC                                                                                                    | ✓ ຽ Search This PC                                                                      | Q                   |
|                                                                          | Organize 🕶                                                                                                    |                                                                                         | s · 🗆 🛛             |
|                                                                          | Downloads     Music     Pictures     Videos     CD Drive (D:)     Old (Vide'UsersYV     Ocvices and drives (2)     Local Dek (C:)     File name: | Desktop<br>Downloads<br>Pictures<br>CD Drive (D:)<br>CD Drive (D:)<br>All (*.*)<br>Open | Cancel              |
|                                                                          | File Download                                                                                                    |                                                                                         |                     |
| u may need to click on 'This PC' on the left to<br>band out the folders. | $\leftarrow \rightarrow \ \ \ \ \ \ \ \ \ \ \ \ \ \ \ \ \ \ $                                                                                    | ۍ × ۵                                                                                   | Search NCI-Live (\\ |
|                                                                          | Organize  New folder                                                                                                    |                                                                                         | E                   |
|                                                                          | > Music ^ Name                                                                                                    | Date modified                                                                           | Type                |
|                                                                          | > Pictures 001                                                                                                    | 25/08/2023 15:01                                                                        | File folder         |
| d the NCL Live drive and click on it and you                             | > 🖉 Videos 002                                                                                                    | 25/08/2023 15:01                                                                        | File folder         |
| buld see the following:-                                                 | > WebFile on VKRV6 003                                                                                                    | 25/08/2023 15:01                                                                        | File folder         |
|                                                                          | > local Disk (C+) 004                                                                                                    | 25/08/2023 15:01                                                                        | File folder         |
|                                                                          | CD Drive (D:) 005                                                                                                    | 25/08/2023 15:01                                                                        | File folder         |
|                                                                          | 006                                                                                                    | 25/08/2023 15:01                                                                        | File folder         |
|                                                                          | 007                                                                                                    | 25/08/2023 15:01                                                                        | File folder         |
|                                                                          | 008                                                                                                    | 25/08/2023 15:01                                                                        | File folder         |
|                                                                          | > 002 009                                                                                                    | 25/08/2023 15:01                                                                        | File folder         |
|                                                                          | > 003 010                                                                                                    | 25/08/2023 15:01                                                                        | File folder         |
|                                                                          | > 004 011                                                                                                    | 25/08/2023 15:01                                                                        | File folder         |
|                                                                          | > 005 012                                                                                                    | 25/08/2023 15:01                                                                        | File folder         |
|                                                                          | 013                                                                                                    | 25/08/2023 15:01                                                                        | File folder         |

Find your station number (on the right hand side of the screen) and double click on the folder and you should see a folder called 'Upload'. Double click on this and you will see all your files that have been uploaded by your station. Locate the file that you wish to delete and then right click and choose Delete.

File name:

## Yo

Yo exp

Fine sho

## **National Coastwatch Institution**

~ All (\*.\*)